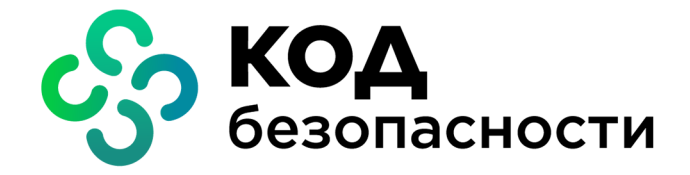

Средство защиты информации vGate R2

# Руководство пользователя

Работа в защищенной среде (Hyper-V)

RU.88338853.501410.012 92 2

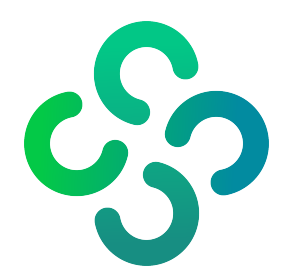

#### © Компания "Код Безопасности", 2021. Все права защищены.

Все авторские права на эксплуатационную документацию защищены.

Этот документ входит в комплект поставки изделия. На него распространяются все условия лицензионного соглашения. Без специального письменного разрешения компании "Код Безопасности" этот документ или его часть в печатном или электронном виде не могут быть подвергнуты копированию и передаче третьим лицам с коммерческой целью.

Информация, содержащаяся в этом документе, может быть изменена разработчиком без специального уведомления, что не является нарушением обязательств по отношению к пользователю со стороны компании "Код Безопасности".

| Почтовый адрес: | 115127, Россия, Москва, а/я 66<br>ООО "Код Безопасности" |
|-----------------|----------------------------------------------------------|
| Телефон:        | 8 495 982-30-20                                          |
| E-mail:         | info@securitycode.ru                                     |
| Web:            | https://www.securitycode.ru                              |

## Оглавление

| Список сокращений                                         | 4        |
|-----------------------------------------------------------|----------|
| Введение                                                  | 5        |
| Назначение vGate                                          | 6        |
| Подготовка к установке vGate                              | <b>7</b> |
| Создание учетной записи для АИБ                           | 7        |
| Подготовка сети к установке vGate                         | 7        |
| Работа в защищенной среде OC Windows                      | 10       |
| Подключение к защищенной среде                            | 10       |
| Аутентификация пользователя                               |          |
| Авторизация по персональному идентификатору               |          |
| Проверка состояния подключения                            |          |
| Настройка конфигурации                                    | 13       |
| Смена пароля                                              | 14       |
| Доступ к элементам управления виртуальной инфраструктурой | 15       |
| Особенности работы с конфиденциальными ресурсами          | 16       |
| Управление уровнем доступа                                | 16       |
| Выбор уровня сессии                                       |          |
| Ввод в эксплуатацию нового оборудования                   | 18       |
| Завершение работы в защищенной среде                      |          |
| Документация                                              | 19       |

# Список сокращений

| AD    | Active Directory — служба каталогов MS Windows                                                  |
|-------|-------------------------------------------------------------------------------------------------|
| FCM   | Failover Cluster Manager — средство управления конфигурацией<br>кластера серверов Hyper-V       |
| SCVMM | System Center Virtual Machine Manager — средство централизованного управления серверами Hyper-V |
| АВИ   | Администратор виртуальной инфраструктуры                                                        |
| АИБ   | Администратор информационной безопасности                                                       |
| AC    | Автоматизированная система                                                                      |
| вм    | Виртуальная машина (англ. — VM)                                                                 |
| ИБ    | Информационная безопасность                                                                     |
| кц    | Контроль целостности                                                                            |
| нсд   | Несанкционированный доступ                                                                      |
| ос    | Операционная система                                                                            |
| ОЗУ   | Оперативное запоминающее устройство                                                             |
| по    | Программное обеспечение                                                                         |
| прд   | Правила разграничения доступа                                                                   |
| СВТ   | Средства вычислительной техники                                                                 |
| СЗИ   | Средство защиты информации                                                                      |
| схд   | Система хранения данных (англ. — SAN)                                                           |
| цпу   | Центральное процессорное устройство                                                             |

## Введение

Актуальная версия эксплуатационной документации на изделие "Средство защиты информации vGate R2" находится на сайте компании по адресу <u>https://www.securitycode.ru/products/vgate/</u>. Последнюю версию Release Notes можно запросить по электронной почте vgateinfo@securitycode.ru.

Данное руководство предназначено для администраторов виртуальной инфраструктуры, защищаемой средствами изделия "Средство защиты информации vGate R2" RU.88338853.501410.012 (далее — vGate). В документе содержатся сведения, необходимые для работы в защищенной среде.

Документ предназначен для vGate for Hyper-V версии 4.4.

**Условные** В руководстве для выделения некоторых элементов текста используется ряд **обозначения** условных обозначений.

Внутренние ссылки обычно содержат указание на номер страницы с нужными сведениями. Ссылки на другие документы или источники информации размещаются в тексте примечаний или на полях.

Важная и дополнительная информация оформлена в виде примечаний. Степень важности содержащихся в них сведений отображают пиктограммы на полях.

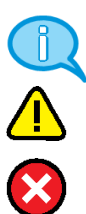

- Так обозначается дополнительная информация, которая может содержать примеры, ссылки на другие документы или другие части этого руководства.
- Такой пиктограммой выделяется важная информация, которую необходимо принять во внимание.
- Эта пиктограмма сопровождает информацию предостерегающего характера.

**Исключения.** Примечания могут не сопровождаться пиктограммами. А на полях, помимо пиктограмм примечаний, могут быть приведены и другие графические элементы, например, изображения кнопок, действия с которыми упомянуты в тексте расположенного рядом абзаца.

Другие источники информации

**Сайт в интернете.** Вы можете посетить сайт компании "Код Безопасности" (<u>https://www.securitycode.ru/</u>) или связаться с представителями компании по электронной почте <u>support@securitycode.ru</u>.

**Учебные курсы.** Освоить аппаратные и программные продукты компании "Код Безопасности" можно в авторизованных учебных центрах. Перечень учебных центров и условия обучения представлены на сайте компании <u>https://www.securitycode.ru/company/education/training-courses/</u>. Связаться с представителем компании по вопросам организации обучения можно по электронной почте education@securitycode.ru.

## Назначение vGate

vGate предназначен для обеспечения безопасности виртуальной инфраструктуры, развернутой с использованием системы виртуализации Microsoft Hyper-V.

## Глава 1 Подготовка к установке vGate

### Создание учетной записи для АИБ

Для доступа к виртуальной инфраструктуре администратору информационной безопасности необходимо создать учетную запись в среде Microsoft Hyper-V. Эта учетная запись должна ограничить полномочия АИБ по управлению виртуальной инфраструктурой только возможностью просмотра конфигурации элементов виртуальной инфраструктуры.

### Подготовка сети к установке vGate

До установки vGate необходимо:

- Подключить необходимое дополнительное оборудование (рабочее место АИБ, сервер авторизации и т. д.).
- Выполнить конфигурирование локальной сети.
- Настроить маршрутизацию между подсетями.

После этого необходимо убедиться в возможности доступа с рабочих мест АВИ к элементам управления виртуальной инфраструктурой (серверам Hyper- V, SCVMM).

Правила конфигурирования сети, требования к оборудованию, а также порядок настройки маршрутизации приведены в документе [2].

Примеры виртуальной инфраструктуры и размещения компонентов vGate представлены на следующих рисунках.

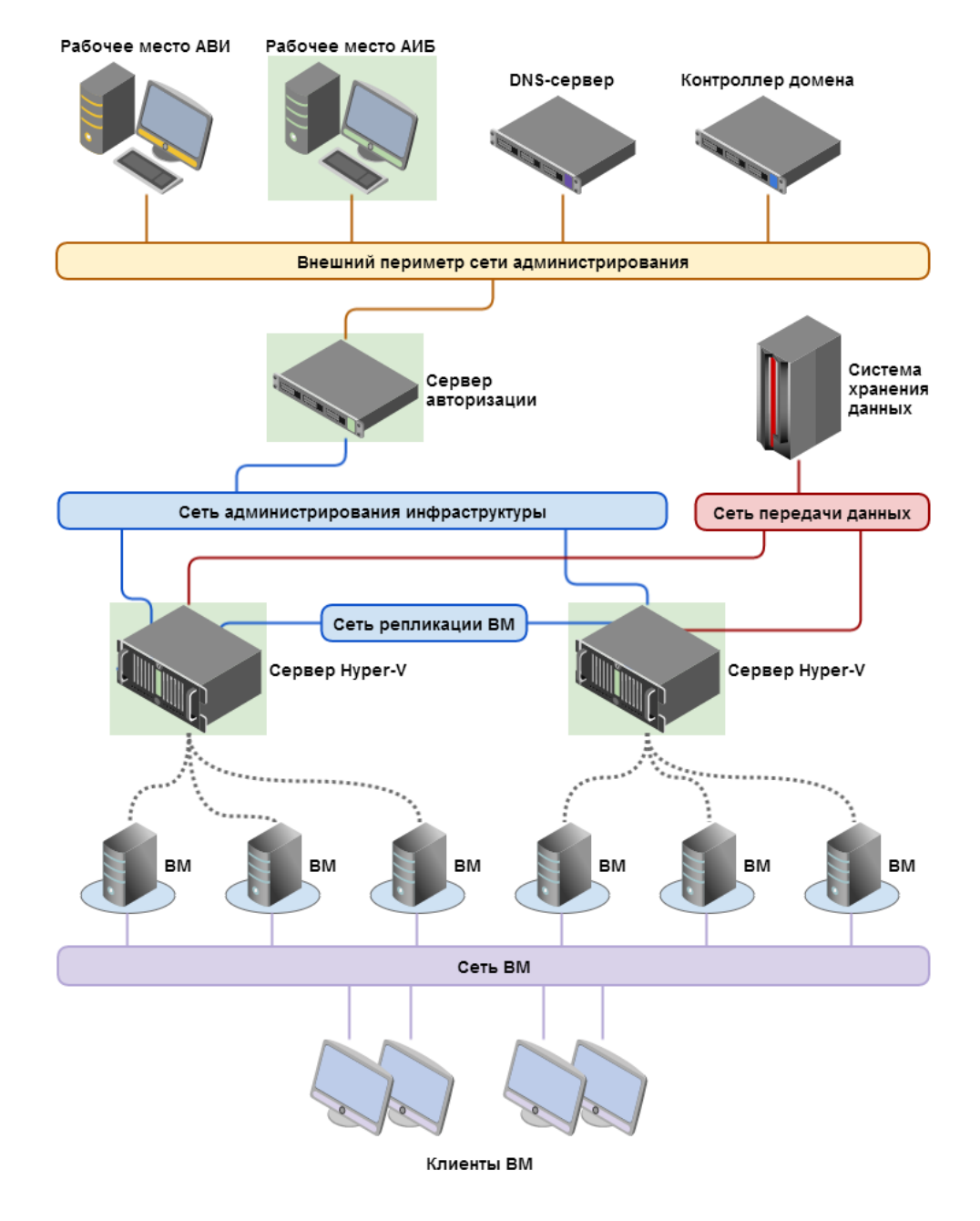

## Рис.1 Архитектура сети и размещение компонентов (маршрутизацию трафика выполняет сервер авторизации vGate)

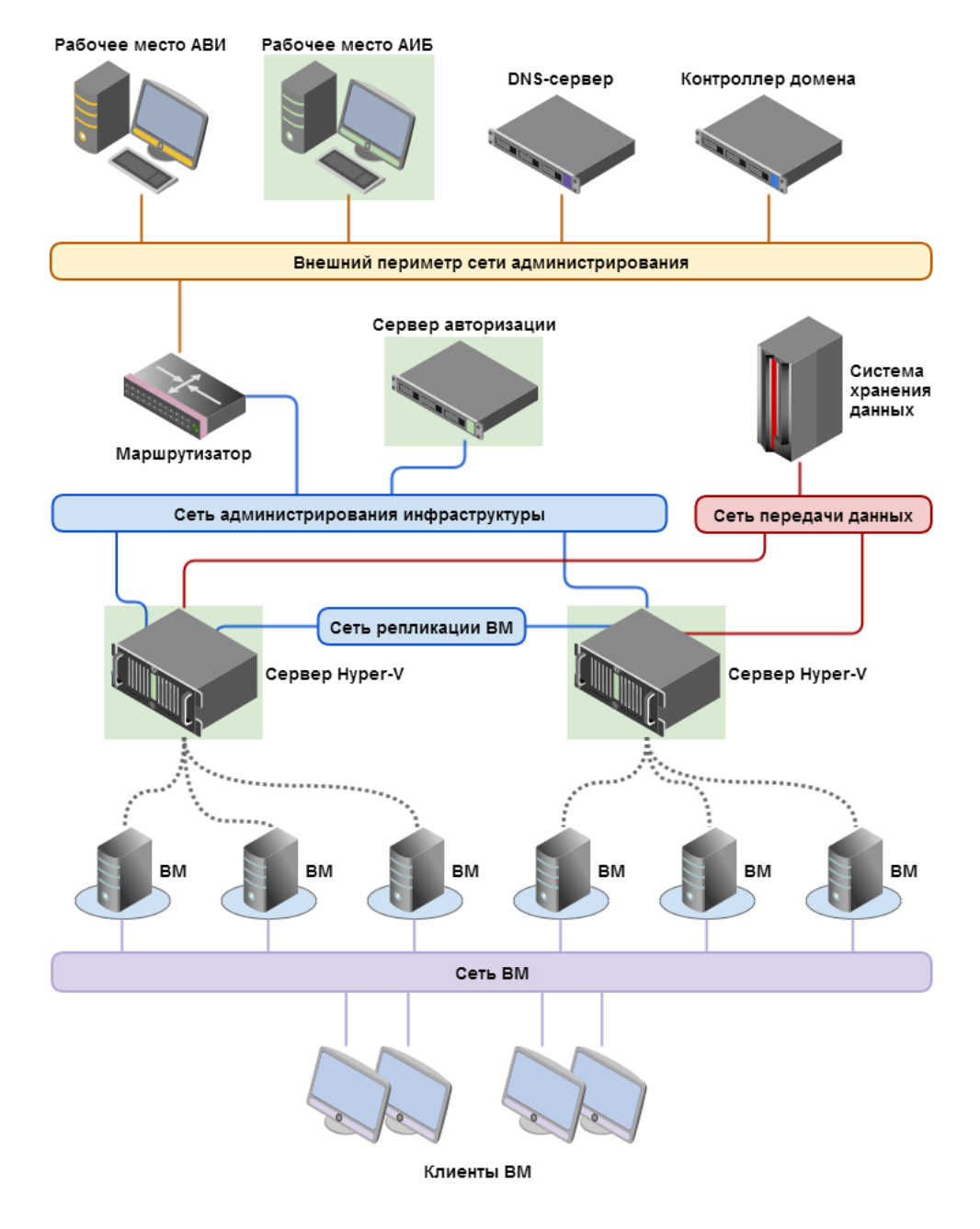

## Рис.2 Архитектура сети и размещение компонентов (маршрутизация с помощью существующего маршрутизатора в сети)

## Глава 2 Работа в защищенной среде OC Windows

### Подключение к защищенной среде

Доступ к управлению виртуальной инфраструктурой получают только пользователи, прошедшие аутентификацию. В vGate предусмотрена процедура аутентификации пользователей (администраторов виртуальной инфраструктуры) и компьютеров. Аутентификация компьютеров выполняется автоматически.

### Аутентификация пользователя

#### Для выполнения процедуры аутентификации:

**1.** Выберите в меню "Пуск" команду "Приложения | Код Безопасности | vGate | Вход в систему".

⊗ Агент аутентификации vGate

♥
●

♥
●

●
●

●
●

●
●

●
●

●
●

●
●

●
●

●
●

●
●

●
●

●
●

●
●

●
●

●
●

●
●

●
●

●
●

●
●

●
●

●
●

●
●

●
●

●
●

●
●

●
●

●
●

●
●

●
●

●
●

●
●

●
●

●
●

●
●

●
●

●
●

●
●

●
●

●
●

●
●

●
●

●
●

●
●

●
●

●
●

●
●

●
●

●
●

●
●

●
●

●
●

●
●

●
●

●
●

●
●

●
●

●
●

●
●

●
●

●
●

На экране появится следующий диалог.

 Чтобы создать подключение к серверу авторизации, нажмите кнопку "Новое подключение". Если в сети используются несколько серверов авторизации, необходимо настроить подключение к защищенной среде для каждого из них.

Функция подключения к нескольким серверам авторизации доступна только в vGate Enterprise и Enterprise Plus (подробнее см. документ [1]). Появится следующий диалог.

| ) Агент аутентификации vGate × |     |                       |    |
|--------------------------------|-----|-----------------------|----|
| ÷                              | =   | ₽                     | i  |
| Новое подключение              |     |                       |    |
| Имя пользователя и пароль      |     |                       | ~  |
| 192.168.1.10                   |     |                       |    |
| vgate                          |     |                       |    |
| admin                          |     |                       |    |
| ••••                           |     | <ul> <li>X</li> </ul> | 96 |
| Подключать автоматически       |     |                       |    |
|                                |     |                       |    |
| Отмена                         | По, | дключит               | ь  |

**3.** Введите учетные данные пользователя, при необходимости измените остальные параметры соединения и нажмите кнопку "Подключить".

| Параметр                    | Описание                                                                                                    |
|-----------------------------|----------------------------------------------------------------------------------------------------|
| Способ<br>аутентификации    | Для подключения к защищенной среде с использованием<br>учетной записи vGate выберите вариант "Имя пользователя и<br>пароль" (предлагается по умолчанию). Чтобы использовать<br>учетные данные пользователя Windows, выберите из списка<br>вариант "Данные текущей сессии Windows" |
| IP-адрес или имя<br>сервера | Сетевое имя или IP-адрес сервера авторизации vGate                                                                                                    |
| Домен                       | Для учетной записи из Active Directory выберите из списка<br>домен. При аутентификации пользователя vGate укажите имя<br>реестра учетных записей vGate, указанное при установке<br>сервера авторизации (например "VGATE")                                                         |
| Имя<br>пользователя         | Имя учетной записи администратора виртуальной<br>инфраструктуры                                                                                                    |
| Пароль                      | Пароль администратора виртуальной инфраструктуры                                                                                                    |
| Подключать<br>автоматически | Установите отметку в этом поле, чтобы последующие<br>подключения пользователя к защищенной среде выполнялись<br>автоматически (без запроса пароля)                                                                                                    |

#### Совет.

- Для изменения настроек запуска агента аутентификации vGate нажмите кнопку 🖾 в области главного меню программы аутентификации (см. стр. 13).
- Для просмотра сведений о версии агента аутентификации и сообщения об авторских правах нажмите кнопку **b** области главного меню.

4. Подключение к серверу авторизации появится в списке.

| Rieht аутентификации vGate × |    |         | ×  |
|------------------------------|----|---------|----|
| ÷                            |    | ф       | i  |
| 192.168.1.10                 | •  | Подключ | ен |
| Ladmin@vgate                 |    |         |    |
| 🔓 Неконфиденциально          |    |         |    |
| Сменить пароль               |    |         |    |
| Управлять защитой vSphere    |    |         |    |
| Открыть отчеты               |    |         |    |
|                              |    |         |    |
|                              | _  |         | _  |
|                              | От | ключить |    |

#### Примечание.

- Нажмите кнопку "Управлять защитой Hyper-V", чтобы открыть консоль управления vGate для Hyper-V.
- Если на компьютере установлено средство просмотра отчетов (см. раздел "Подготовка отчетов" в документе [2]), нажмите кнопку "Открыть отчеты", чтобы открыть диалог для настройки параметров отчетов. Функция просмотра отчетов доступна только в vGate для vSphere.

#### Авторизация по персональному идентификатору

Для аутентификации пользователя возможно применение персонального идентификатора Рутокен или JaCarta.

Для получения персонального идентификатора обратитесь к администратору безопасности. Процедура настройки персонального идентификатора описана в документе [2].

#### Для аутентификации с помощью персонального идентификатора:

- 1. Запустите агент аутентификации (см. стр.10).
- **2.** Подключите персональный идентификатор к компьютеру, на котором установлен агент аутентификации vGate.

**3.** Выберите сервер авторизации, способ аутентификации, введите ПИН-код и нажмите кнопку "Подключить".

| 🛞 Агент аутентификации vGate |                                         |         | × |
|------------------------------|-----------------------------------------|---------|---|
| ÷                            | ::::::::::::::::::::::::::::::::::::::: | ₿       | i |
| Новое подключение            | 2                                       |         |   |
| eToken (u1@VGATE)            |                                         |         | ~ |
| 192.168.1.10                 |                                         |         |   |
| vgate                        |                                         |         |   |
| admin                        |                                         |         |   |
| •••••                        |                                         |         |   |
|                              |                                         |         |   |
|                              |                                         |         |   |
| Отмена                       | По                                      | цключит | ъ |

### Проверка состояния подключения

После успешной аутентификации будет выполнено подключение к виртуальной инфраструктуре. Подтверждением этого служит появление всплывающего сообщения к значку на панели задач в области уведомлений.

| $\odot$ |                                         |
|---------|-----------------------------------------|
| 0       | Агент аутентификации vGate<br>Подключен |

## Настройка конфигурации

#### Для настройки конфигурации агента аутентификации:

- T
- Вызовите на экран диалог агента аутентификации, дважды щелкнув значок в правой части панели задач.
- 2. Нажмите кнопку 🔯 в области главного меню.

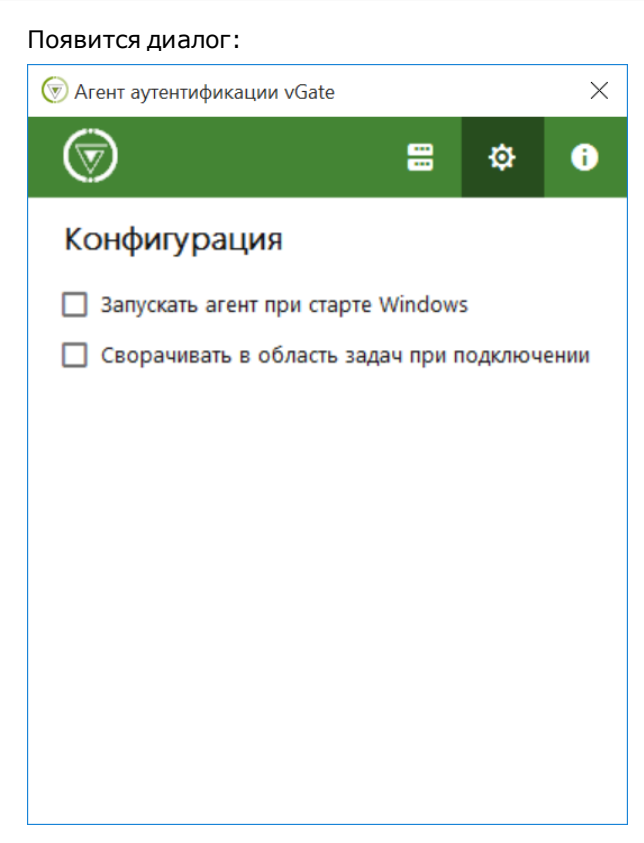

3. Настройте параметры работы программы.

### Смена пароля

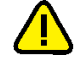

**Внимание!** Новый пароль должен соответствовать требованиям к паролю, заданным администратором информационной безопасности. Если новый пароль не будет соответствовать этим требованиям, появится сообщение с предложением указать другой пароль.

#### Для смены пароля пользователя:

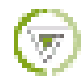

**1.** Вызовите на экран диалог агента аутентификации, дважды щелкнув значок в правой части панели задач.  Выберите подключение и нажмите кнопку "Сменить пароль". На экране появится следующий диалог.

| Агент аутентификации vGate |                |  |  |  |
|----------------------------|----------------|--|--|--|
| ÷                          | = ¢ i          |  |  |  |
| 192.168.1.10               | ● Смена пароля |  |  |  |
| 1 admin@vgate              |                |  |  |  |
| Текущий пароль             |                |  |  |  |
| Новый пароль               |                |  |  |  |
| Повторно введите новый п   | ароль          |  |  |  |
|                            |                |  |  |  |
|                            |                |  |  |  |
|                            |                |  |  |  |
|                            |                |  |  |  |
|                            |                |  |  |  |
| Отмена                     | Применить      |  |  |  |

**3.** Введите старый пароль, дважды введите новый пароль и нажмите кнопку "Применить".

**Примечание.** Для учетных записей из Active Directory изменение пароля с помощью vGate не поддерживается. Для этого можно использовать средства администрирования Active Directory.

### Доступ к элементам управления виртуальной инфраструктурой

Права на управление правилами разграничения доступа к защищаемым элементам управления виртуальной инфраструктурой закреплены за администратором безопасности. Поэтому если АВИ для выполнения своих производственных задач требуются иные права или АВИ не может получить доступ к необходимым элементам управления, ему следует обратиться к администратору безопасности для разрешения возникшей проблемы.

#### Особенности работы с конфиденциальными ресурсами

Каждому пользователю назначается уровень конфиденциальности, позволяющий ему выполнять операции с ресурсами (серверами Hyper-V) определенного уровня конфиденциальности. При этом пользователь может выполнять операции с ресурсами, уровень конфиденциальности которых не выше его собственного уровня конфиденциальности.

На основании этого правила осуществляется управление доступом к выполнению таких операций, как запуск и остановка ВМ, редактирование параметров ВМ (в том числе и сетевых), перемещение ВМ и т. д.

#### Управление уровнем доступа

Каждый сеанс работы пользователя при подключении к защищенной среде получает уровень сессии, равный уровню конфиденциальности, который назначен пользователю. При этом пользователь может выполнять операции с ресурсами того же или меньшего уровня конфиденциальности.

Пользователям может быть предоставлена возможность контроля уровня сессии. В этом случае при подключении к защищенной среде уровень сессии также равен уровню конфиденциальности пользователя, но пользователь может выполнять операции только с ресурсами такого же уровня. Для доступа к ресурсам другого уровня конфиденциальности пользователь может в процессе работы изменить уровень сессии, но не выше собственного уровня конфиденциальности.

**Примечание.** Возможность изменения уровня сессии в агенте аутентификации vGate контролируется администратором информационной безопасности. По умолчанию возможность отключена. Подробности в разделе "Включение контроля уровня сессий" в документе [2].

Если пользователям предоставлена возможность изменять уровень сессии, то он может принимать одно из следующих значений (указаны в порядке возрастания):

- неконфиденциально;
- для служебного пользования.

Таким образом, выбирая необходимый уровень сессии, пользователь сможет выполнять операции с ресурсами разного уровня конфиденциальности (от уровня "неконфиденциально" до максимально доступного для данного пользователя уровня).

Например, АВИ может запускать ВМ 1 или ВМ 2, выбрав уровень сессии, соответствующий уровню конфиденциальности одной из этих ВМ.

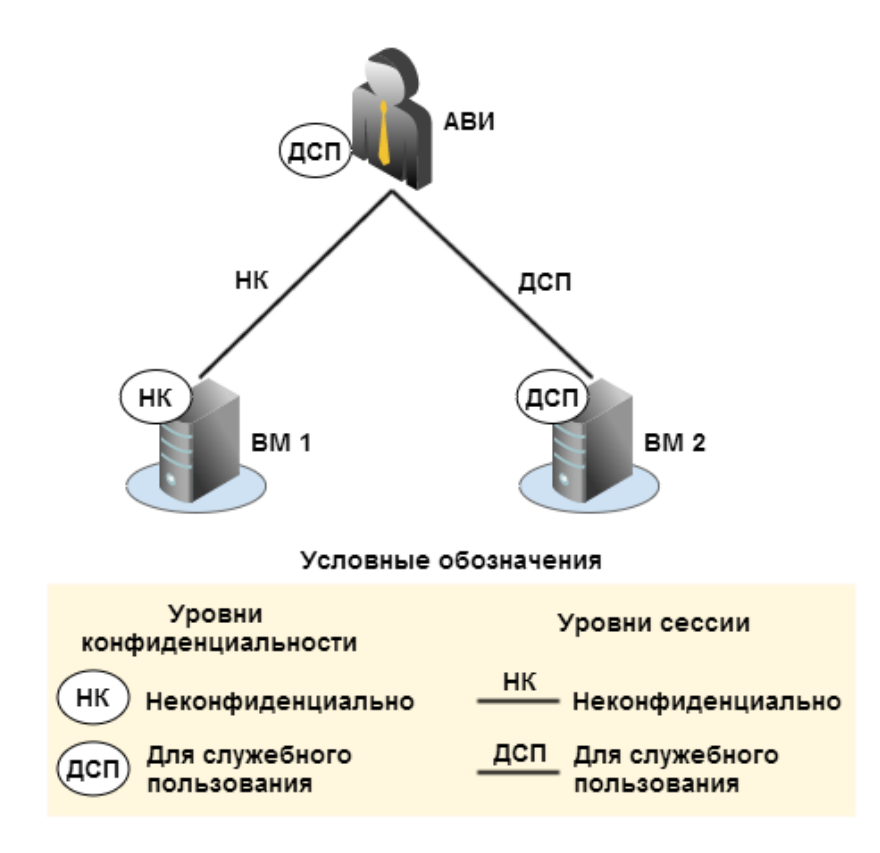

## Выбор уровня сессии

#### Для выбора уровня сессии:

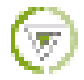

 Вызовите на экран диалог агента аутентификации, дважды щелкнув значок в правой части панели задач.

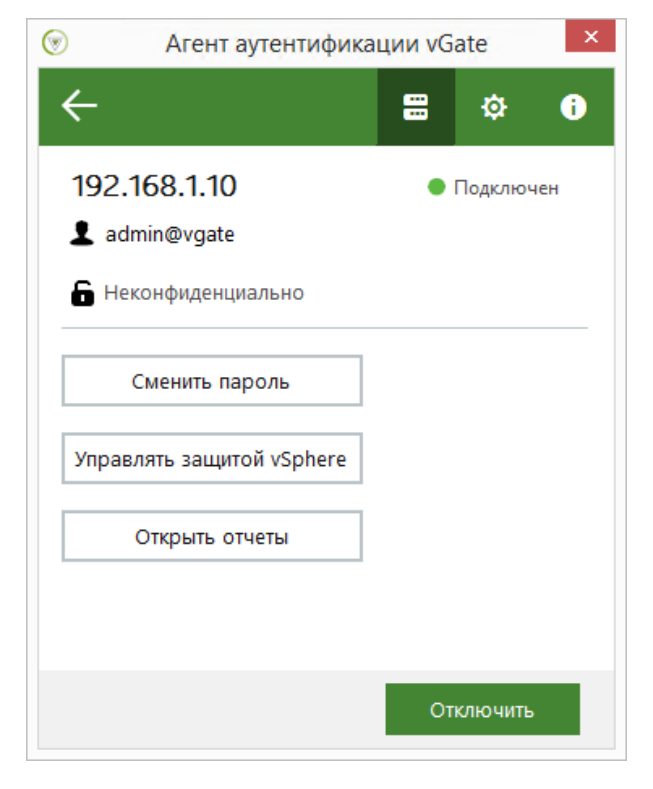

2. Выберите нужный уровень сессии:

| 🔓 Неконфиденциально        | * |
|----------------------------|---|
| Неконфиденциально          |   |
| Для служебного пользования |   |

3. В появившемся подменю выберите нужный уровень сессии.

#### Ввод в эксплуатацию нового оборудования

В случае ввода в эксплуатацию нового оборудования виртуальной инфраструктуры (серверов Hyper-V) необходимо проинформировать АИБ об этом и обозначить круг лиц, которым следует предоставить доступ к этим ресурсам.

## Завершение работы в защищенной среде

#### Для завершения работы в защищенной среде:

- **1.** Вызовите на экран диалог агента аутентификации, дважды щелкнув значок в правой части панели задач.
- **2.** Выберите подключение и нажмите кнопку "Отключить". Подключение к серверу авторизации будет разорвано.

**Примечание.** Команда контекстного меню "Выход" закрывает программу. При этом также удаляется значок программы с панели задач в области уведомлений.

## Документация

| 1. | Средство защиты информации vGate R2.<br>Руководство администратора.<br>Принципы функционирования (Hyper-V)              | RU.88338853.501410.012 91 1-2 |
|----|----------------------------------------------------------------------------------------------------|-------------------------------|
| 2. | Средство защиты информации vGate R2.<br>Руководство администратора.<br>Установка, настройка и эксплуатация<br>(Hyper-V) | RU.88338853.501410.012 91 2-2 |
| 3. | Средство защиты информации vGate R2.<br>Руководство администратора.<br>Быстрый старт (Hyper-V)                          | RU.88338853.501410.012 91 3-2 |
| 4. | Средство защиты информации vGate R2.<br>Руководство пользователя.<br>Работа в защищенной среде (Hyper-V)                | RU.88338853.501410.012 92 2   |